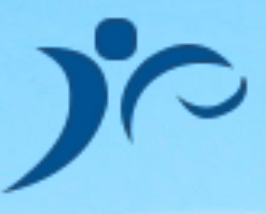

# 嘉兴市专业技术人员继续教育平台主管部门操作手册

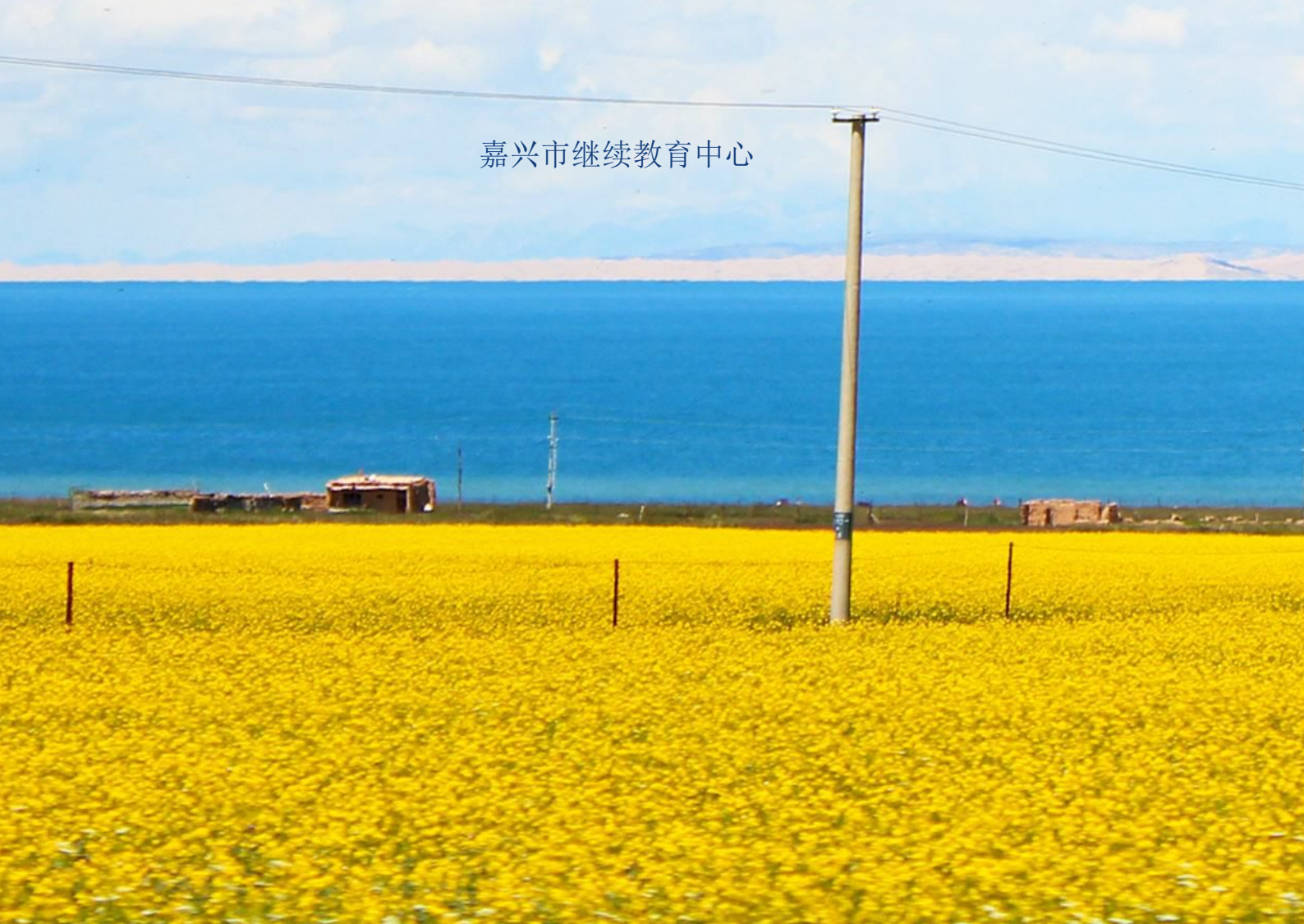

#### 目录

| 账号登陆       | 3  |
|------------|----|
| 管理中心操作菜单   | 4  |
| 设置机构信息     | 5  |
| 师资信息管理     | 6  |
| 培训预审上报管理   | 8  |
| 修改登陆密码     | 11 |
| 技术支持以及在线客服 | 12 |

账号登陆

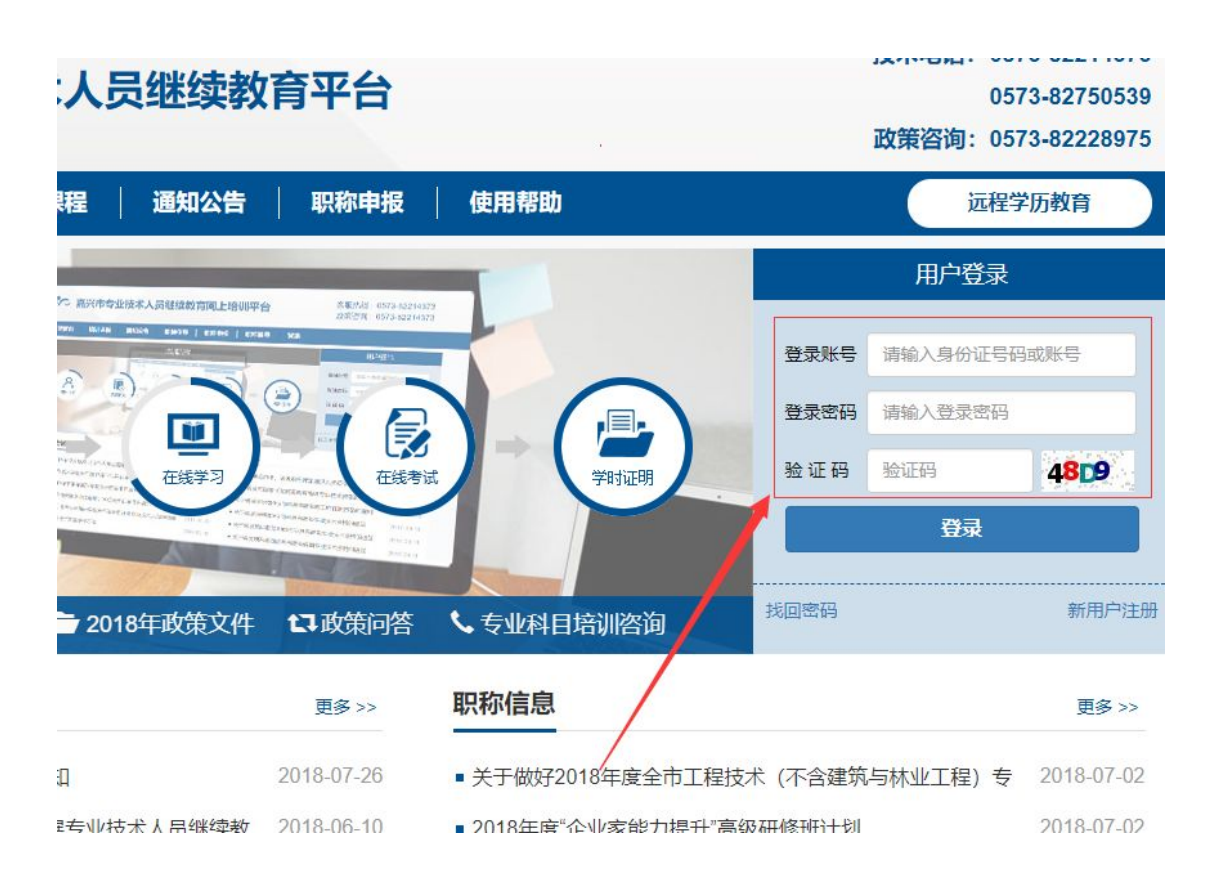

嘉兴市专业技术人员继续教育平台网站网址是: zy.jxkp.net

打开网站首页,在右上侧输入当地人社部门分配的账号和密码,正确输入图片验证码后可登 陆地区管理员后台

## 管理中心操作菜单

### 管理菜单

- 主管部门培训预审上报
- 主管部门培训信息管理
- 师资信息管理
- 修改单位信息
- 修改登录密码
- 安全退出

管理后台左侧是管理功能菜单,点击对应菜单链接进入对应的管理模块。

## 设置机构信息

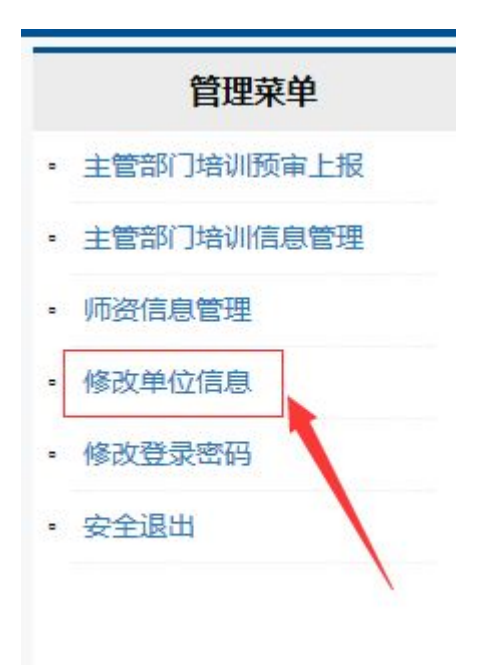

点击修改单位信息信息,进入设置页面

| 单位名称 |      |
|------|------|
| 联系人  | 联系电话 |

输入正确的信息后,点击保存,完成设置信息操作。

## 师资信息管理

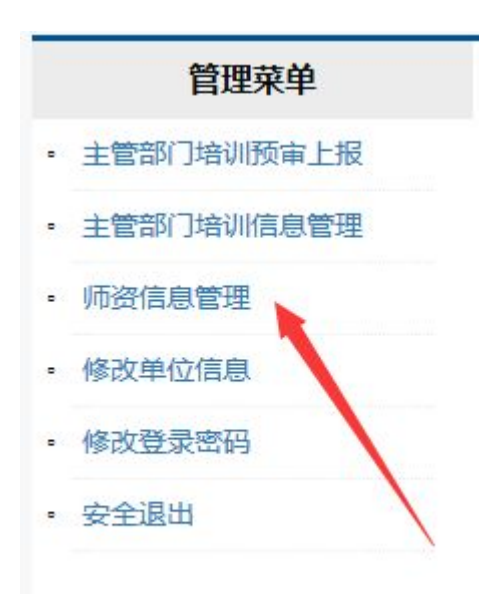

点击师资信息管理,进入师资信息管理页面,如下:

#### 师资信息管理

| 检索  | 关键字 | 搜索 添加      |      |          |      |         |       |
|-----|-----|------------|------|----------|------|---------|-------|
| #   | 姓名  | 职称         | 学历   | 资质证书     | 联系电话 | 更新时间    | 操作    |
| 260 |     | 高级工程师      | 大学本科 | 点击查看     |      | 5       | 编辑 删除 |
| 259 |     | 高级工程师      | 大学本科 | 点击查看     |      | 5/2     | 编辑删除  |
| 258 |     | 高级工程师      | 大学本科 | 点击查看     |      | 5/28/   | 编辑删除  |
| 257 | 7   | 博士 (高级工程师) | 博士   | 「「「」」「」」 | 1    | 5/25/18 | 编辑删除  |

点击添加按钮,可添加新的师资信息,点击对应师资条目后的编辑和删除,执行对应的编辑 和删除操作。

20

#### 设置师资信息

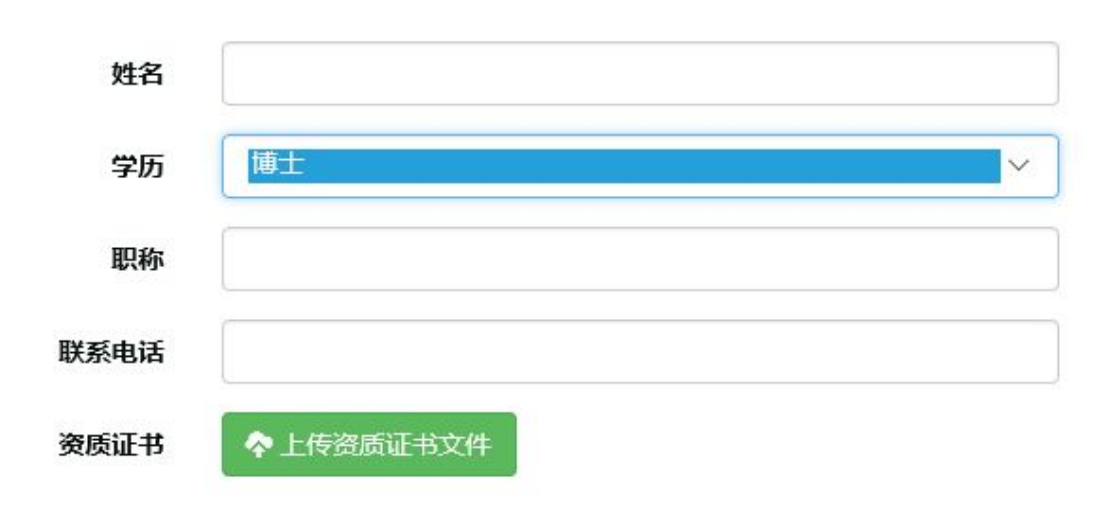

简介

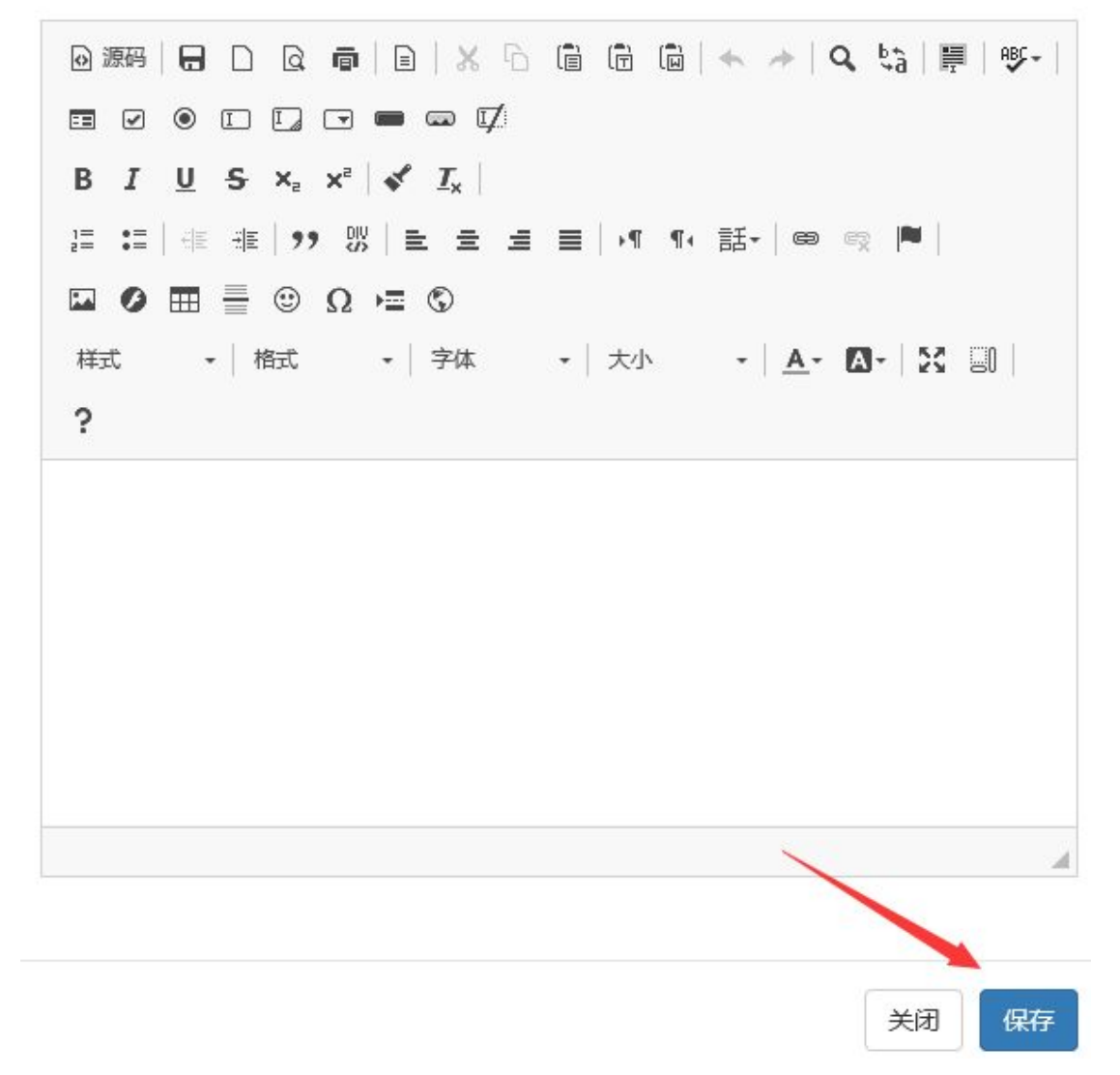

正确填写师资信息后,点击保存按钮,完成添加或编辑操作。

### 培训预审上报管理

#### 管理菜单

- 主管部门培训预审上报
- 主管部门培训信息管理
- 师资信息管理
- 修改单位信息
- 修改登录密码
- 安全退出

点击管理菜单中的主管部门培训预审上报,进入新建页面,填写培训内容后,点击保存,完 成添加计划操作。

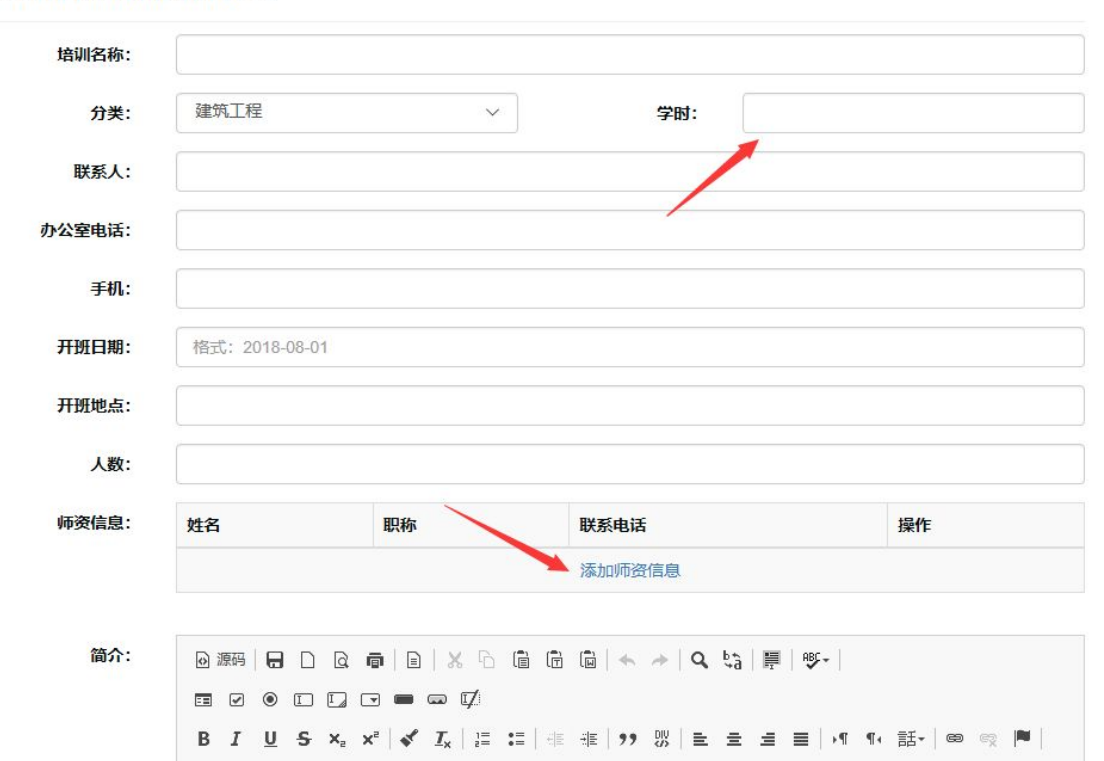

#### 主管部门培训内容设置

培训计划中的师资信息通过点击添加师资信息连接,弹出窗口来选择师资。学时内容需要填 写正确的学时数值,内容为半角数字。

样式 • 格式 • 字体 • 大小 • ▲• ▲• ※ 副 | ?

 $\square \oslash \blacksquare = \odot \Omega = \odot$ 

| 言息: | 姓名                               | 职称                                                                                                    | 联系电话                      | 操作                   |
|-----|----------------------------------|----------------------------------------------------------------------------------------------------|---------------------------|----------------------|
|     |                                  |                                                                                                    | 添加师资信息                    |                      |
| ፅ介: | 同源品                              |                                                                                                    |                           | ABC -                |
|     |                                  |                                                                                                    |                           |                      |
|     | в <i>I</i> <u>U</u> <del>S</del> | $\mathbf{x}_{z} \mathbf{x}^{z} \mid \mathbf{x}^{z} \mid \mathbf{I}_{\mathbf{x}} \mid \mathbb{I}_{z}^{=}$ | =│∉ ≇│୨୨ 號│⊑ ≘ ≘          | ■   •¶ ¶• 話•   @ 🙊 🏴 |
|     |                                  | ⊕ Ω ⊨ ©                                                                                                  |                           |                      |
|     | 样式 • 相                           | 式 • 字体 •                                                                                                 | -   大小 -   <u>A</u> - [2] | 30   <b>?</b>        |
|     |                                  | <                                                                                                    |                           |                      |
|     |                                  |                                                                                                    |                           |                      |
|     |                                  |                                                                                                    |                           |                      |
|     |                                  | (B                                                                                                    | 左桿な                       |                      |

点击保存提交按钮,完成添加操作。

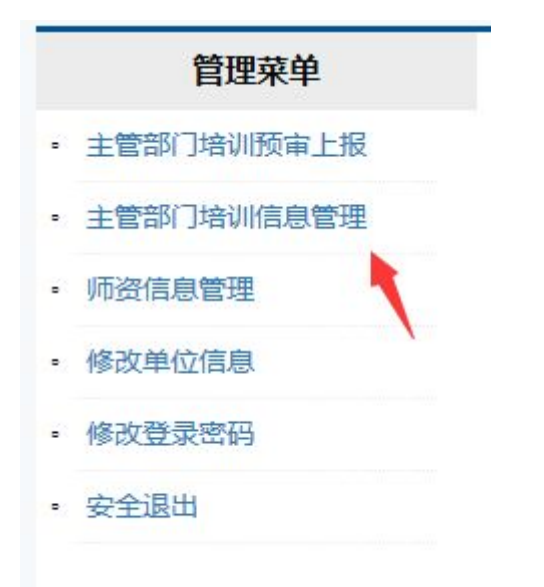

已经上报的培训信息,通过管理菜单中的主管部门培训信息管理进行查看和管理。

#### 主管部门培训信息管理

| <b>•</b> T | 载人员信息导入数据模板             |                  |         |      |      |          |               |
|------------|-------------------------|------------------|---------|------|------|----------|---------------|
| #          | 名称                      | 分类               | 联系<br>人 | 联系电话 | 上报时间 | 预审状<br>态 | 操作            |
| 169        | 2                       | <b>衣</b><br>术    |         |      | -    | 审核通<br>过 | 上报培训人员 编<br>辑 |
| 168        | 20 <sup>.</sup><br>1907 | <b>才</b> ""<br>木 |         |      | 3-10 | 未审核      | 编辑            |

培训完成后可上报培训人员名单,通过点击对应培训的上报培训人员链接导入人员名单。人员名单可通过本页面中的下载人员信息导入数据模板获取。。学员名单文件必须是 Excel 格式文件。

|                               | A  | В    | С  | D            | E              |  |
|-------------------------------|----|------|----|--------------|----------------|--|
| 1                             | 序号 | 单位   | 姓名 | 身份证号         | 培训时间           |  |
| 2                             | 1  | 测试单位 | 测试 | 18位身份证号,必须正确 | 2018年4月18日-19日 |  |
| 3                             |    |      |    |              |                |  |
| 4                             |    |      |    |              |                |  |
| 5                             |    |      |    |              |                |  |
| 6                             |    |      |    |              |                |  |
| 上传的人员名单文件必须和模板格式相同,不可更改列名和位置。 |    |      |    |              |                |  |

### 训人员名单

| 培训人员模板 | 点击下载  |  |
|--------|-------|--|
| 上传名单   | ◆上传文件 |  |

在导入页面中,点击上传按钮,选择设置好的名单上传。

点击对应培训计划的人数链接,可查看参与培训的学员信息和审核情况。

### 修改登陆密码

### 管理菜单

- 主管部门培训预审上报
  主管部门培训信息管理
  师资信息管理
  修改单位信息
- 修改登录密码
- 安全退出

点击修改登录密码,可修改当前登录账户的登录密码。

| 修改登录密码 |    |
|--------|----|
| 登录登录账号 |    |
| 原登录密码  |    |
| 新密码    |    |
| 再次输入密码 |    |
|        | 保存 |

正确填写密码后,点击保存,完成修改密码操作。

## 技术支持以及在线客服

平台在使用过程中有本文档中未涉及的内容,可通过电话或者现在客服等多种形式联系我单位。我单位提供电话咨询以及在线客服服务:

### 技术咨询电话: 0573-82214373、82750539

### 在线 QQ: 2180782736